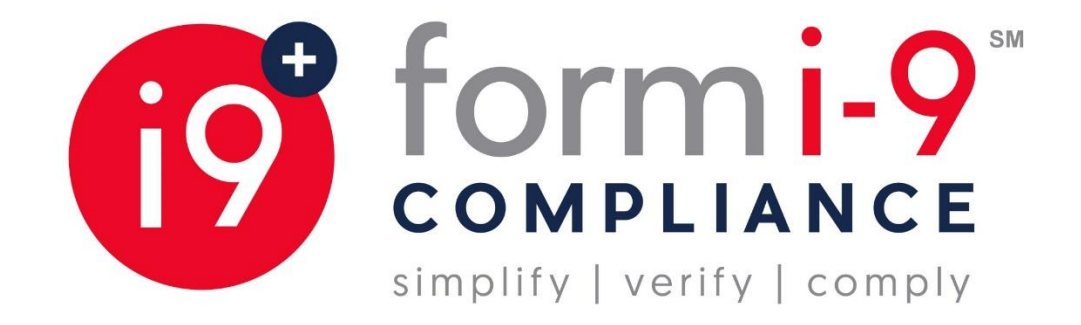

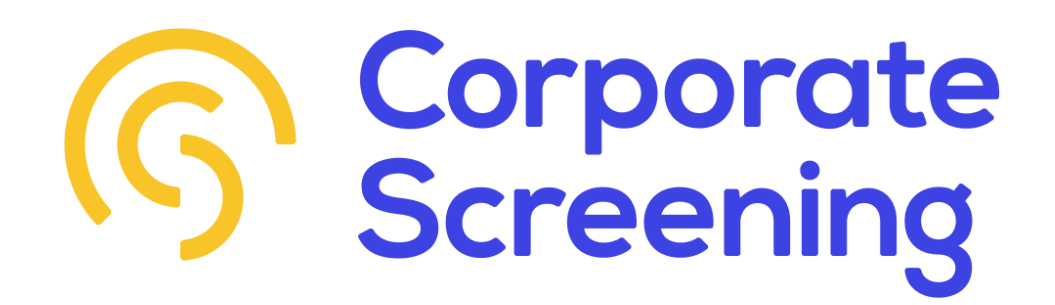

# ELECTRONIC FORM I-9 & E-VERIFY | USER GUIDE

[November 2020]

## TABLE OF CONTENTS

| (CLICK ON THE CONTENT TO GO DIRECTLY TO IT)                                           |   |
|---------------------------------------------------------------------------------------|---|
| New Employee   New Electronic Form I-9 Section 1                                      | 3 |
| New Employee   Assigning an Authorized Representative                                 | 7 |
| Authorized Representative   Completing Section 2                                      | 9 |
| Authorized Representative   Processing Section 2                                      |   |
| Authorized Represetative  Authorized Representative Signature In Completing Section 2 |   |
| Section 2 List A Document                                                             |   |
| Section 2 List B AND List C Documents                                                 |   |
| Lists Of Acceptable Documents                                                         |   |

#### **NEW EMPLOYEE | NEW ELECTRONIC FORM I-9 SECTION 1**

NEW EMPLOYEE: You will receive an electronic invitation in their mailbox from Form I-9 Compliance (<u>services@form19.com</u>). The login ID will be required to log in, please copy the ID or write it down for reference and click the "Invitation Link" hyperlink within the email message.

| Welcome to the Fannie Mae Electronic Form I-9 site                                                                                                    |
|----------------------------------------------------------------------------------------------------|
| Action Needed                                                                                                    |
| We are excited to have you join our team!                                                                                                    |
| Fannie Mae is required to submit a completed Form I-9 verification of the identity and employment authorization of each new colleague hired. Click here for full instructions on completing the Form I-9.                                                                                                    |
| Step 1: Prior to first day of employment<br>Complete Section 1 of an Electronic Form I-9 by clicking the "Invitation" link below.                                                                                                    |
| Invitation Link: <u>https://www.formi9.com/Formi9Verity/Formi9/eFormi9Login.aspx</u><br>First Name: John<br>Last Name: Smith<br>Login ID: 173de684b3                                                                                                    |
| Step 2: By your first day of employment<br>Please assign and meet with your designated authorized representative and bring all required documents to complete your Form I-9. This meeting must happen between the completion of Section 1 and your first day of employment. Your<br>designated authorized representative will complete Section 2 of the Electronic I-9. You are required to bring with you an original document from List A OR an original document from both List B AND List C. |
| View acceptable documents by clicking here.                                                                                                    |

NEW EMPLOYEE: Clicking Invitation Link within email will take you to login page. Paste the login ID – or type it in if you've written it down – then click "Log in" to enter.

| First Name: | Innot |  |
|-------------|-------|--|
| ast Name:   | Smith |  |
| ogin ID:    |       |  |

 NEW EMPLOYEE: Enter necessary information into the form and click "Next" at the bottom of the form. You can view the instructions by clicking the "View Instructions" button below or view a list of acceptable documents by clicking the "View Documents" button.

| Employee Information                                                                                        | Step 2<br>Citizenship Status                          | Step 3<br>Employee eSignature                                                                                                    | Step 4<br>Complete       |
|----------------------------------------------------------------------------------------------------|-------------------------------------------------------|----------------------------------------------------------------------------------------------------|--------------------------|
|                                                                                                    |                                                       |                                                                                                    |                          |
|                                                                                                    | Employee                                              | Information                                                                                                    |                          |
| START HERE: Read inst                                                                                       | ructions carefully before of                          | completing this form. The instru                                                                                                    | ictions must be          |
| available during completio<br>Click here to view Instruction                                                | n of this form.                                       |                                                                                                    |                          |
| Click here to view List of Acc                                                                              | eptable Documents                                     |                                                                                                    |                          |
| ANTI-DISCRIMINATION NO                                                                                      | TICE: It is illegal to discrimin                      | nate against work-authorized indi                                                                                                    | viduals. Employers       |
| identity. The refusal to hire of                                                                            | r continue to employ an indi                          | vidual because the documentation                                                                                                    | n presented has a future |
| expiration date may also con                                                                                | stitute illegal discrimination.                       |                                                                                                    |                          |
| Check box to show the                                                                                       | Preparer / Translator sectio                          | n                                                                                                    |                          |
| Last Name                                                                                                   | Smith                                                 | 0                                                                                                    |                          |
|                                                                                                    |                                                       |                                                                                                    |                          |
| First Name                                                                                                  | John                                                  | 0                                                                                                    |                          |
| First Name<br>Middle Initial                                                                                | John                                                  | 0                                                                                                    |                          |
| First Name<br>Middle Initial<br>Other Last Names                                                            | John                                                  | 0                                                                                                    |                          |
| First Name<br>Middle Initial<br>Other Last Names<br>Used                                                    | John<br>(If any)                                      | 0<br>0<br>0                                                                                                    |                          |
| First Name<br>Middle Initial<br>Other Last Names<br>Used<br>Address                                         | John (If any) Street Number and Name                  | 0<br>0<br>0<br>0                                                                                                    |                          |
| First Name<br>Middle Initial<br>Other Last Names<br>Used<br>Address<br>Ant Number                           | John (If any) Street Number and Name                  | Image: Control of the second second secon                      |                          |
| First Name<br>Middle Initial<br>Other Last Names<br>Used<br>Address<br>Apt. Number                          | John (If any) Street Number and Name                  | (7)       (7)       (7)       (7)       (7)       (7)       (7)       (7)       (7)       (7)       (7)       (7)       (7)       (7)       (7)       (7)       (7)       (7)                                                                                                          |                          |
| First Name<br>Middle Initial<br>Other Last Names<br>Used<br>Address<br>Apt. Number<br>City or Town          | John (If any) Street Number and Name                  | Image: Control of the second second secon                                    |                          |
| First Name<br>Middle Initial<br>Other Last Names<br>Used<br>Address<br>Apt. Number<br>City or Town<br>State | John (If any) Street Number and Name - Select State - | <ul> <li>(7)</li> <li>(7)</li></ul> |                          |

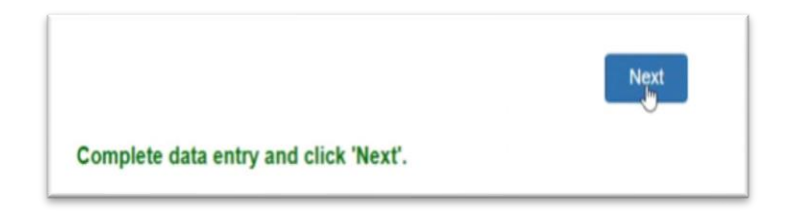

NEW EMPLOYEE: Enter necessary Citizenship Status information into the form.

|                                                                                                    | Citize                                                                               | enship                          | Status                           |                                 |                                      |
|----------------------------------------------------------------------------------------------------|--------------------------------------------------------------------------------------|---------------------------------|----------------------------------|---------------------------------|--------------------------------------|
| I am aware that federal<br>in connection with the c<br>I attest, under penalty o                        | law provides for imprisonr<br>ompletion of this form.<br>f perjury, that I am (check | ment and/or f<br>one of the fo  | nes for false sta<br>lowing):    | tements or                      | use of false documents               |
| A citizen of the Unit                                                                                   | ed States (?)                                                                        |                                 |                                  |                                 |                                      |
| A noncitizen nation                                                                                     | al of the United States (S                                                           | See instructio                  | ns) 🕐                            |                                 |                                      |
| A lawful permanent                                                                                      | resident (?)                                                                         |                                 |                                  |                                 |                                      |
| (Alien Registration N                                                                                   | umber/USCIS Number)                                                                  |                                 |                                  |                                 |                                      |
|                                                                                                    |                                                                                      |                                 |                                  |                                 |                                      |
| An alien authorized                                                                                     | to work until 🕐                                                                      |                                 |                                  |                                 |                                      |
| (Expiration date, if ap                                                                                 | plicable, mm/dd/yyyy)                                                                |                                 |                                  |                                 |                                      |
| Some aliens may writ<br>N/A - Not Applica<br>Aliens authorized to v<br>An Alien Registration<br>Number. | e "N/A" in this field.<br>ble<br>vork must provide only one<br>Number/USCIS Number ( | e of the follov<br>DR Form I-94 | ving document r<br>Admission Nun | numbers to<br>hber <b>OR</b> Fo | complete Form I-9:<br>reign Passport |
| 1. Alien Registrat                                                                                      | on Number / USCIS Num                                                                | nber: ⑦                         |                                  |                                 | *                                    |
|                                                                                                    |                                                                                      |                                 |                                  |                                 |                                      |
| OR                                                                                                    |                                                                                      |                                 |                                  |                                 |                                      |
| OR<br>2. Form I-94 Adm                                                                                  | ssion Number: ⑦                                                                      |                                 |                                  |                                 |                                      |
| OR<br>2. Form I-94 Adm<br>OR                                                                            | ssion Number: 🕐                                                                      |                                 |                                  |                                 |                                      |

#### NEW EMPLOYEE: Authorize the information provided by filling out the eSignature.

|                                                                                                    |                                                                                                    |   |   |                                                  |                              | _                             |                    |
|----------------------------------------------------------------------------------------------------|----------------------------------------------------------------------------------------------------|---|---|--------------------------------------------------|------------------------------|-------------------------------|--------------------|
|                                                                                                    | Employee eSignature                                                                                                    |   |   | Step 1<br>Employee Information                   | Step 2<br>Citizenship Status | Step 3<br>Employee eSignature | Step 4<br>Complete |
| I am aware that federal law<br>documents in connection v                                                                                             | provides for imprisonment and/or fines for false statements or use of false<br>with the completion of this form.                                                                                                    |   |   |                                                  |                              |                               |                    |
| Last Name                                                                                                    | Smith                                                                                                    |   |   | E                                                | t                            |                               |                    |
| First Name                                                                                                    | John                                                                                                    |   |   | Employee eSigna<br>Electronic Signature is VERIF | ATURE RESULT                 | ad/or fines for false         |                    |
| Middle Initial Name                                                                                                    |                                                                                                    |   |   | statements or use of false door                  | cuments in connection with   | the completion of this form.  | ASUFUED            |
| Security Question                                                                                                    | What is your mother's name?                                                                                                    |   |   | Instant Signature                                |                              |                               |                    |
| Your answer                                                                                                    | Your Answer                                                                                                    | Γ |   | Smith, John<br>electronically signed the         |                              |                               | Paratio            |
| When the 'Sign' button below<br>- Have reviewed and confir<br>knowledge.<br>- Are the person named in Se                                             | w is clicked, you acknowledge, agree and attest that you:<br>med that the information in the Section 1 is true and correct to the best of your<br>ection 1.                                                                                                    |   |   | Thursday, October 22, 2020                       | 8:23 AM Pacific Time at      | the Employee's signature      |                    |
| <ul> <li>Freely intend to create an<br/>document that carries the sa</li> <li>Understand that you may re<br/>the browser window, but inst</li> </ul> | id are adopting as your own a legally binding electronic signature on this electronic<br>me legal effect and enforceability as your handwritten signature.<br>efuse to sign this document electronically by selecting the 'Back' button below, or close<br>ead have freely elected to sign electronically. |   | 1 | Back                                             |                              |                               | Sign               |
|                                                                                                    | ,                                                                                                    |   |   |                                                  | Section 1 is comp            | pleted. Redirecting           |                    |
| Back                                                                                                    | Sign                                                                                                    |   |   |                                                  |                              |                               |                    |
| Data is su                                                                                                    | ccessfully saved to server. You can sign esignature now.                                                                                                    |   |   |                                                  |                              |                               |                    |
|                                                                                                    |                                                                                                    | 1 | _ |                                                  |                              |                               |                    |

#### **NEW EMPLOYEE | ASSIGNING AN AUTHORIZED REPRESENTATIVE**

- NEW EMPLOYEE: You will be redirected to identify an Authorized Representative
- **IMPORTANT**: In order for Fannie Mae to remain in compliance with Department of Homeland Security requirements, you MUST meet this individual in person and complete Section 2 of the Form I-9 within three business days.

#### • CHOOSE YOUR DESIGNATED REPRESENTATIVE.

- Your designated representative must meet these requirements:
  - Is able to meet with you in person.
  - Is over the age of 18.

| DOCUMENTS.                                        | Click here to review those document options LIST OF ACCEPTABLE DOCUMENTS                                                                                                    |
|---------------------------------------------------|----------------------------------------------------------------------------------------------------|
| MPORTANT: In<br>requirements, y<br>business days. | order for Fannie Mae to remain in compliance with Department of Homeland Security<br>ou MUST meet this individual in person and complete Section 2 of the Form I-9 within three |
| 1. Enter the Las<br>someone you w                 | t Name and First Name of the individual selected to complete Section 2 (this individual must be<br>ill meet in-person, so they can physically review your documents).           |
| Last Name:                                        | Thurston                                                                                                    |
| First Name:                                       | Vianette                                                                                                    |
| 2. Enter their er                                 | nail address                                                                                                    |
| Email:                                            | vianette_thurston@fanniemae.com                                                                                                    |
| 3. Confirm their                                  | email address                                                                                                    |
| Email:                                            | vianette_thurston@fanniemae.com ×                                                                                                    |
|                                                   | nail address to receive Section 2 Access Token                                                                                                    |
| 4. Enter your er                                  |                                                                                                    |
| 4. Enter your er<br>Email:                        | Jania_lewis@tanniemae.com                                                                                                    |
| <b>4. Enter your er</b><br>Email:                 | Jania_lewis@tanniemae.com                                                                                                    |

- NEW EMPLOYEE: Will now meet with their designated Authorized Representative to record the Identity and Employment Authorization
   Documents that they provide them for Section 2 of the Form I-9.
- PLEASE NOTE: If you decide to use a List A document, Fannie Mae is required to retain a copy of the document for federal retention purposes.
- Click here to review those document options LISTS OF ACCEPTABLE DOCUMENTS
- NEW EMPLOYEE: Will receive an email from Form I-9 Compliance <a href="mailto:services@formi9.com">services@formi9.com</a> with Section 2 Access Token.
- NEW EMPLOYEE: Must provide the Section 2 Access Token

You have now sent an invitation to your designated individual to complete Section 2 of the Electronic Form I-9 as the Authorized Representative for Fannie Mae.

You must provide the Section 2 Access Token below to your designated individual for Section 2 of the Form I-9 access.

# No Further Action Required for New Employee. Authorized Representative can now follow pages 9-14 for Section 2 Processing

#### AUTHORIZED REPRESENTATIVE | COMPLETING SECTION 2

AUTHORIZED REPRESENTATIVE: Will receive an email from Form I-9 Compliance (services@formi9.com) with instructions and Login Credentials

#### Instructions:

- Both parties are required to meet in person
- o Employee will provide Access Token to Auth Rep
- o Employee is required to show Auth Rep an original document from List A OR an original document from both List B AND List
  - C.
- Auth Rep will review and record the original documents presented by the Employee in Section 2 of the Form I-9.
- o Auth Rep will be prompted through the form to fill out all required fields

John Smith selected you to complete Section 2 of the Electronic Form I-9 as the Authorized Representative for Fannie Mae.

#### Instructions:

. You both are required to meet in person

•John Smith is required to show you an original document from List A OR an original document from both List B AND List C. <u>View acceptable</u> documents by clicking here

•You will review and record the original documents presented by John Smith in Section 2 of the Form I-9.

.You will be prompted through the form to fill out all required fields

#### View USER GUIDE - SECTION 2

#### To begin:

Please visit the Form I-9 login page here and log in with the following information:

First Name: Vianette Last Name: Thurston Login ID: c51fbdc29b Section 2 Access Token: John Smith will need to provide the Section 2 Access Token

| eForm I-9 L                | ogin     |
|----------------------------|----------|
| First Name:                | Vianette |
| Last Name:                 | Thurston |
| Login ID:                  |          |
| Section 2 Access<br>Token: |          |
|                            | Log In   |

## AUTHORIZED REPRESENTATIVE | PROCESSING SECTION 2

- Authorized Representative: Note Section 1 is now populated with data EMPLOYEE provided earlier.
- Authorized Representative: Scroll down to the bottom of the form to fill out Section 2. Prior to completing Section 2, select Add eDocuments if
   Employee provided a List A Document.

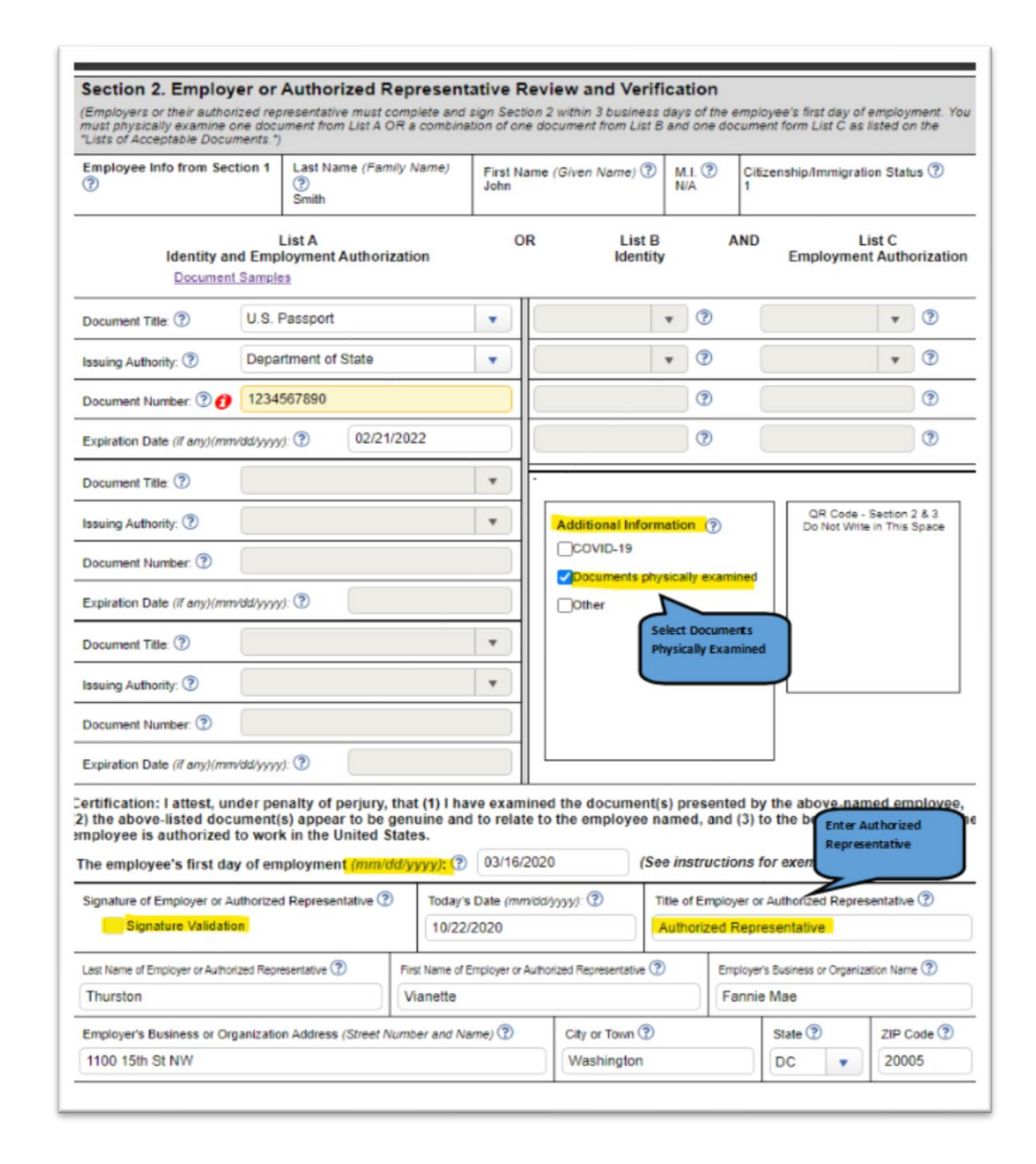

Authorized Representative: Upon completing Section 2, select Add eDocuments if Employee provided a List A Document

| Save Print PDF | Add eDocuments | Add Notifications | Add Notes | Cancel |
|----------------|----------------|-------------------|-----------|--------|

|                             | Smith                                                  |                                                                                                    |                                      |
|-----------------------------|--------------------------------------------------------|----------------------------------------------------------------------------------------------------|--------------------------------------|
| Identit                     | Electronic Signatur                                    | e is VERIFIED AND SECURE                                                                                                    | List C<br>nt Authorization           |
| Docum                       | I am aware that federal law documents in connection wi | provides for imprisonment and/or fines for false statements or use of false the completion of this form.                                                                                                    |                                      |
| Document Title: ?           | Instant Signature                                      | ( The second second sec |                                      |
| Issuing Authority: ?        | Vianette Thurston                                      |                                                                                                    | · · ?                                |
| Document Number: ⑦          | For Next Step                                          | ×                                                                                                    | •                                    |
| Expiration Date (if any)    | Emp                                                    |                                                                                                    | •                                    |
| Document Title: ?           | Pri 🕐 Do                                               | you want to attach copies of the documents m                                                                                                    |                                      |
| Issuing Authority: ③        | pro<br>[Lis                                            | st A Document OR List B and List C Document]                                                                                                    | - Section 2 & 3<br>Ite in This Space |
| Document Number: ③          | N/A                                                    |                                                                                                    |                                      |
| Expiration Date (if any)(mm | (dd/yy                                                 | YES NO                                                                                                    |                                      |
| Document Title: (?)         | N/A                                                    |                                                                                                    |                                      |
| Issuing Authority: ⑦        | N/A                                                    |                                                                                                    |                                      |

#### AUTHORIZED REPRESENTATIVE | AUTHORIZED REPRESENTATIVE SIGNATURE IN COMPLETING SECTION 2

- Authorized Representative: Check the "Signature Validation" box (Signature of Employer or Authorized Representative) in Section 2 to electronically sign Section 2 of the Form I-9
- Authorized Representative: **Choose** the "Secret Question"
- Authorized Representative: **Type** in the answer to the "Secret Question"

| To E-Sign: Confirm name is corre<br>E-Sign Document'.                                                                            | ect, select an                                                  | d answer security question, then click                                                                                                    |
|----------------------------------------------------------------------------------------------------|-----------------------------------------------------------------|----------------------------------------------------------------------------------------------------|
| Make Form I-9 In                                                                                                    | structions Av                                                   | ailable - Click here to Print                                                                                                    |
| First Name                                                                                                    | МІ                                                              | Last Name                                                                                                    |
|                                                                                                    |                                                                 |                                                                                                    |
| What is your mother's name?                                                                                                    |                                                                 | YOUR ANSWER HERE                                                                                                    |
| inde is your mounter s norman                                                                                                    | 1111                                                            |                                                                                                    |
|                                                                                                    | Hide co                                                         | ntent                                                                                                    |
|                                                                                                    | Hide co                                                         | ntent -                                                                                                    |
| When the 'E-Sign Document'<br>acknowledges, agrees and atte<br>the information in the Section<br>correct. (2) are the person nam | button below<br>ests that they<br>and signatur<br>ed in that Se | is clicked, the person named above<br>(1) have reviewed and confirmed that<br>e block referenced above is true and<br>citon of the document. (3) freely intend |

- Authorized Representative: **Click** the "E-Sign Document" button to complete the electronic signature process (Section 2)
- Authorized Representative: **Select** the following:
- Exit the window by **clicking** the "Close Form" button

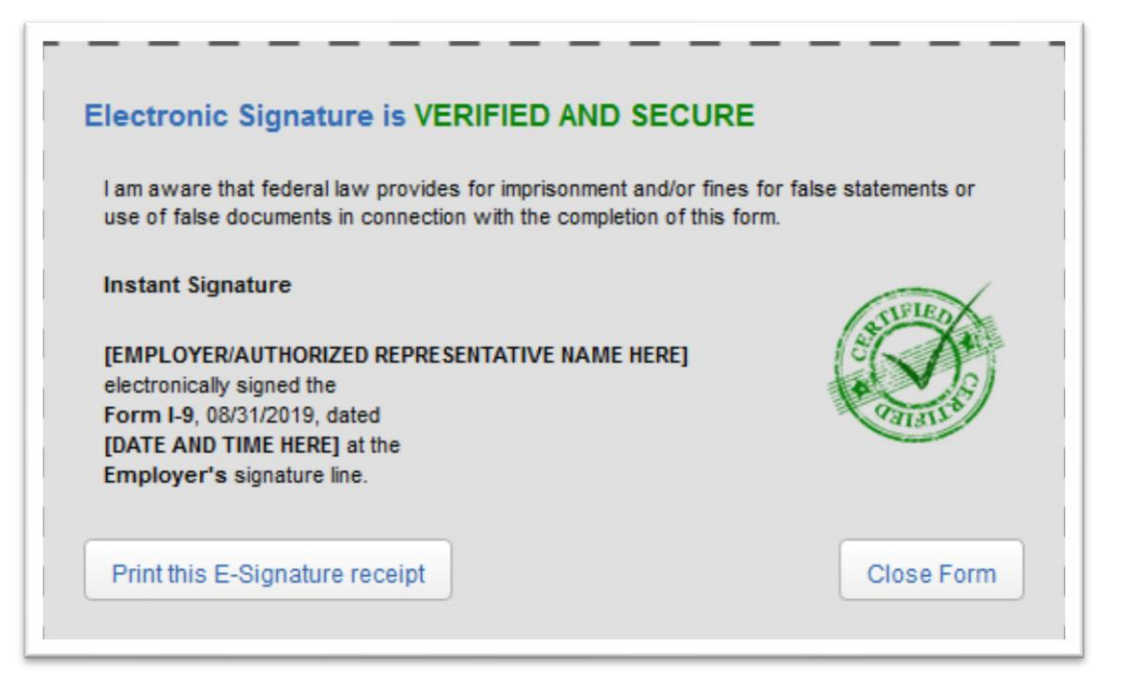

Section 2 of the electronic Form I-9 is now complete!

#### SECTION 2 LIST A DOCUMENT

#### EXAMPLE OF LIST A DOCUMENT INFORMATION RECORDED Employment Authorization Document (Form I-766)

| From top to bottom:                                                                                   | Section 2. Employ                                                                | yer or A                 | Authorized Representation                                              | tive F               | Review and Verifica                                         | tion                      |                                                               |                          |
|----------------------------------------------------------------------------------------------------|----------------------------------------------------------------------------------|--------------------------|------------------------------------------------------------------------|----------------------|-------------------------------------------------------------|---------------------------|---------------------------------------------------------------|--------------------------|
| • <u>Document Title</u> :<br>Employment Authorization Document                                        | (Employers or their author<br>must physically examine<br>Acceptable Documents.*) | rized repre<br>one docun | esentative must complete and sign<br>nent from List A OR a combination | n Sectio<br>n of one | on 2 within 3 business days o<br>document from List B and o | f the emplo<br>ne documer | vyee's first day of employme<br>nt form List C as listed on t | ent. You<br>he "Lists of |
| (Form 1-766)                                                                                          | Employee Info from Sec                                                           | tion 1 🥐                 | Last Name (Family Name) (?)<br>[Employee Last Name]                    | Firs<br>(Em          | t Name <i>(Given Name)</i> ⑦<br>ployee First Name]          | M.I. 🥐                    | Citizenship/Immigration Sta<br>4                              | itus                     |
| USCIS                                                                                                 |                                                                                  | L                        | ist A                                                                  | 0                    | R <u>List B</u>                                             | ANI                       | D <u>List C</u>                                               |                          |
| • <u>Document Number</u> :<br>918273645                                                               | <u>Identity a</u><br>Special R                                                   | nd Emplo<br>ules         | oyment Authorization<br>Document Samples                               |                      | <u>Identity</u><br><u>Special Rules</u>                     |                           | Employment Auth<br>Special Rule                               | orization<br><u>s</u>    |
| <ul> <li>Expiration Date (if any) (mm/dd/yyyy):<br/>09/08/2017</li> </ul>                             | Document Title: (?)                                                              | Emple<br>TPS             | oyment Authorization Docum                                             | •                    | •                                                           | 0                         |                                                               | 0                        |
| • <u>Document Title</u> :<br>[Graved out   Not an entry data field]                                   | Issuing Authority: 🕐                                                             | USCI                     | 5                                                                      | •                    | •                                                           | 0                         |                                                               | 0                        |
| • <u>Issuing Authority</u> :                                                                          | Document Number: 🕐                                                               | 91827                    | 3645<br>Alien Number/USCIS Number Sam                                  | ples                 |                                                             | 0                         |                                                               | 0                        |
| [Grayed out   Not an entry data field]                                                                | Expiration Date (if any)(m                                                       | m/dd/yyyy)               | 09/08/2017                                                             |                      |                                                             | 0                         |                                                               | 1                        |
| Document Number:<br>SRC1234567890                                                                     | Document Title: 🧿                                                                |                          |                                                                        | •                    |                                                             |                           |                                                               |                          |
| • Expiration Date (if any) (mm/dd/yyyy):                                                              | Issuing Authority: (?)                                                           |                          |                                                                        | •                    | Additional Information                                      | on 🅐                      | Do Not Write in Thi                                           | s Space                  |
| Document Title:                                                                                       | Document Number: 🕐                                                               | SRC12<br>Card Nu         | 34567890<br>mber Samples                                               |                      |                                                             |                           |                                                               |                          |
| [Grayed out   Not an entry data field]                                                                | Expiration Date (if any)(mi                                                      | m/dd/yyyy)               | . ?                                                                    |                      |                                                             |                           |                                                               |                          |
| Issuing Authority:<br>[Grayed out   Not an entry data field]                                          | Document Title: 🕐                                                                |                          |                                                                        | •                    |                                                             |                           |                                                               |                          |
| • <u>Document Number</u> :                                                                            | Issuing Authority: ⑦                                                             |                          |                                                                        | •                    |                                                             |                           |                                                               |                          |
| [Grayed out   Not an entry data field]                                                                | Document Number: 🕐                                                               |                          |                                                                        |                      |                                                             |                           | #                                                             |                          |
| <ul> <li>Expiration Date (if any) (mm/dd/yyyy):<br/>[Grayed out   Not an entry data field]</li> </ul> | Expiration Date (if any)(m                                                       | m/dd/yyyy)               |                                                                        |                      |                                                             |                           |                                                               |                          |

#### SECTION 2 LIST B AND LIST C DOCUMENTS

#### EXAMPLE OF LIST B AND LIST C DOCUMENTS INFORMATION RECORDED

List B Document: Driver's license issued by state/territory | List C Document: (Unrestricted) Social Security Card

| From top to bottom:                                                                | Section 2. Employer                                                                                                    | er or A<br>zed repre | uthorized Representa                              | a <b>tive</b><br>an Sect | R           | eview and Verificat                      | <b>ion</b><br>f the emplo | yee's first day of employmen        | t. You      |
|------------------------------------------------------------------------------------|----------------------------------------------------------------------------------------------------|----------------------|---------------------------------------------------|--------------------------|-------------|------------------------------------------|---------------------------|-------------------------------------|-------------|
| <ul><li>List B Document</li><li><u>Document Title</u>:</li></ul>                   | must physically examine one document from List A OR a combination of one document from List B and one document form List C as listed on the "Lists of Acceptable Documents.") |                      |                                                   |                          |             |                                          |                           |                                     | e "Lists of |
| Driver's license issued by state/territory                                         | Employee Info from Secti                                                                                                    | on 1 🥐               | Last Name (Family Name) ⑦<br>[Employee Last Name] | Fir<br>(Ei               | irst<br>imp | Name (Given Name) 😨<br>loyee First Name] | M.I. 🕐                    | Citizenship/Immigration State<br>4  | ıs 🕐        |
| • <u>Issuing Authority</u> :<br>California                                         | Identity an                                                                                                    | <u>Li</u><br>d Emplo | i <u>st A</u><br>syment Authorization             |                          | OF          | R <u>List B</u><br>Identity              | ANI                       | D <u>List C</u><br>Employment Autho | rization    |
| Document Number:<br>N123456789                                                     | Special Rul                                                                                                    | es                   | Document Samples                                  |                          |             | Special Rules                            |                           | Special Rules                       |             |
|                                                                                    | Document Title: (?)                                                                                                    | List B               | and C Documents                                   | •                        |             | Driver's license is                      | <b>?</b>                  | (Unrestricted) S 🔻                  | 0           |
| • Expiration Date (if any) (mm/dd/yyyy):<br>12/31/2018                             | Issuing Authority: 🕐                                                                                                    |                      |                                                   | T                        |             | California                               | 1                         | Social Security A                   | 0           |
|                                                                                    |                                                                                                    |                      |                                                   |                          |             | Enter Issu. Auth. Nam                    | -                         | OPTIONAL                            |             |
| List C Document     Document Title:                                                | Document Number: (?)                                                                                                    |                      |                                                   |                          |             | N123456789                               | ?                         | 123-45-6789                         | 0           |
| (Unrestricted) Social Security Card                                                | Expiration Date (if any)(mm                                                                                                    | /dd/yyyy):           | 0                                                 |                          |             | 12/31/2018                               | •                         |                                     | 0           |
| • Issuing Authority:                                                               | This document has no expiration                                                                                                    |                      |                                                   |                          |             |                                          | expiration o              | Jate                                |             |
| Social Security Administration (SSA)                                               | Document Title: (?)                                                                                                    |                      |                                                   | •                        |             |                                          |                           | QR Code - Section 2                 | 2 & 3       |
| • Document Number:                                                                 | Issuing Authority: 🕐                                                                                                    |                      |                                                   | •                        |             | Additional Informatio                    | n (?)                     | Do Not Write in This                | Брасе       |
|                                                                                    | Document Number: ⑦                                                                                                    |                      |                                                   |                          |             |                                          |                           |                                     |             |
| • Expiration Date (if any) (mm/dd/yyyy):<br>[Grayed out   Not an entry data field] | Expiration Date (if any)(mm                                                                                                    | /dd/yyyy):           | •                                                 |                          |             |                                          |                           |                                     |             |
|                                                                                    | Document Title: (?)                                                                                                    |                      |                                                   | •                        |             |                                          |                           |                                     |             |
|                                                                                    | Issuing Authority: 🕐                                                                                                    |                      |                                                   | T                        |             |                                          |                           |                                     |             |
|                                                                                    | Document Number: (?)                                                                                                    |                      |                                                   |                          |             |                                          | .:                        | đ                                   |             |
|                                                                                    | Expiration Date (if any)(mm                                                                                                    | /dd/yyyy):           | 0                                                 |                          |             |                                          |                           |                                     |             |
|                                                                                    |                                                                                                    |                      |                                                   |                          | -           |                                          |                           |                                     |             |

#### LISTS OF ACCEPTABLE DOCUMENTS

|                                                                                                    | LIST A                                                                                                    | LIST B                                                                                                    | LIST C                                                                                                    |
|----------------------------------------------------------------------------------------------------|----------------------------------------------------------------------------------------------------|----------------------------------------------------------------------------------------------------|----------------------------------------------------------------------------------------------------|
|                                                                                                    | Documents that Establish<br>Both Identity and<br>Employment Authorization                                                    | Documents that Establish<br>Identity                                                                                                | Documents that Establish<br>Employment Authorization                                                      |
| 1.                                                                                                    | U.S. Passport or U.S. Passport Card                                                                                          | 1. Driver's license or ID card issued b                                                                                             | y a 1. A Social Security Account Number                                                                   |
| 2.                                                                                                    | Permanent Resident Card or Alien<br>Registration Receipt Card (Form I-551)                                                   | State or outlying possession of the<br>United States provided it contains<br>photograph or information such as                      | a card, unless the card includes one<br>a the following restrictions:<br>(1) NOT VALID FOR EMPLOYMEN      |
| 3.                                                                                                    | Foreign passport that contains a<br>temporary I-551 stamp or temporary                                                       | name, date of birth, gender, height<br>color, and address                                                                           | (2) VALID FOR WORK ONLY WITH<br>INS AUTHORIZATION                                                         |
|                                                                                                    | I-551 printed notation on a machine-<br>readable immigrant visa                                                              | <ol> <li>ID card issued by federal, state or<br/>government agencies or entities,<br/>provided it contains a photograph.</li> </ol> | (3) VALID FOR WORK ONLY WITH<br>DHS AUTHORIZATION                                                         |
| 4.                                                                                                    | Employment Authorization Document<br>that contains a photograph (Form I-766                                                  | information such as name, date of<br>gender, height, eye color, and add                                                             | <ol> <li>Certification of Birth Abroad issued<br/>by the Department of State (Form<br/>FS-545)</li> </ol> |
| 5. For an<br>work f                                                                                                    | For a nonimmigrant alien authorized to                                                                                       | 3. School ID card with a photograph                                                                                                 | 3. Certification of Report of Birth                                                                       |
|                                                                                                    | work for a specific employer because of                                                                                      | <ol> <li>Voter's registration card</li> </ol>                                                                                       | (Form DS-1350)                                                                                            |
|                                                                                                    | a. Foreign passport; and                                                                                                    | 5. U.S. Military card or draft record                                                                                               | 4. Original or certified copy of birth                                                                    |
|                                                                                                    | b. Form I-94 or Form I-94A that has                                                                                          | 6. Military dependent's ID card                                                                                                    | certificate issued by a State,                                                                            |
|                                                                                                    | the following:<br>(1) The same name as the passport;                                                                         | 7. U.S. Coast Guard Merchant Marin<br>Card                                                                                          | er territory of the United States<br>bearing an official seal                                             |
|                                                                                                    | (2) An endorsement of the alien's                                                                                            | 8. Native American tribal document                                                                                                  | 5. Native American tribal document                                                                        |
|                                                                                                    | nonimmigrant status as long as that<br>period of endorsement has not yet                                                     | <ol> <li>Driver's license issued by a Canad<br/>government authority</li> </ol>                                                     | 6. U.S. Citizen ID Card (Form I-197)                                                                      |
| e<br>a<br>ic                                                                                                    | expired and the proposed<br>employment is not in conflict with<br>any restrictions or limitations<br>identified on the form. | For persons under age 18 who<br>unable to present a documen                                                                         | are Resident Citizen in the United States (Form I-179)                                                    |
| <ol> <li>Passport fr<br/>Micronesia<br/>the Marshi<br/>I-94 or For<br/>nonimmigr<br/>Compact of<br/>the United</li> </ol> | Passport from the Federated States of                                                                                        | insted above.                                                                                                    | 8. Employment authorization                                                                               |
|                                                                                                    | Micronesia (FSM) or the Republic of                                                                                          | 10. School record or report card                                                                                                    | Department of Homeland Security                                                                           |
|                                                                                                    | I-94 or Form I-94A indicating                                                                                                | 11. Clinic, doctor, or hospital record                                                                                              |                                                                                                    |
|                                                                                                    | nonimmigrant admission under the<br>Compact of Free Association Between<br>the United States and the FSM or RMI              | 12. Day-care or nursery school recor                                                                                                | đ                                                                                                    |
|                                                                                                    | Examples of many of these doo<br>Refer to the instru                                                                         | uments appear in Part 8 of the ctions for more information ab                                                                       | Handbook for Employers (M-274).<br>out acceptable receipts.                                               |

Form I-9 11/14/2016 N

Page 4 of 4

# This Organization Participates in E-Verify

# Esta Organización Participa en E-Verify

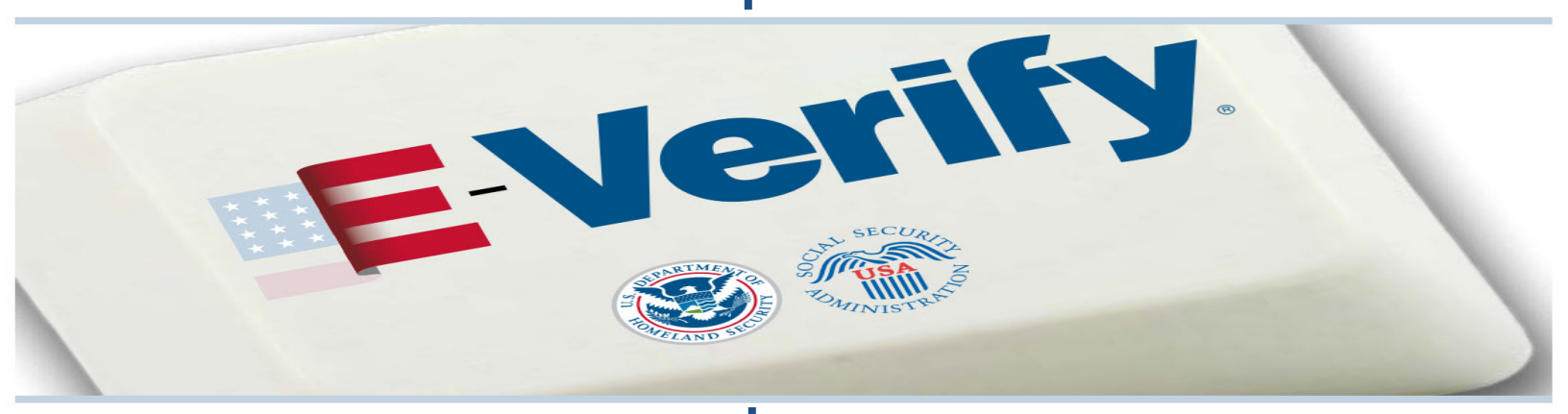

This employer participates in E-Verify and will provide the federal government with your Form I-9 information to confirm that you are authorized to work in the U.S.

If E-Verify cannot confirm that you are authorized to work, this employer is required to give you written instructions and an opportunity to contact Department of Homeland Security (DHS) or Social Security Administration (SSA) so you can begin to resolve the issue before the employer can take any action against you, including terminating your employment.

Employers can only use E-Verify once you have accepted a job offer and completed the Form I-9.

# **E-Verify Works for Everyone**

For more information on E-Verify, or if you believe that your employer has violated its E-Verify responsibilities, please contact DHS. Este empleador participa en E-Verify y proporcionará al gobierno federal la información de su Formulario I-9 para confirmar que usted está autorizado para trabajar en los EE.UU..

Si E-Verify no puede confirmar que usted está autorizado para trabajar, este empleador está requerido a darle instrucciones por escrito y una oportunidad de contactar al Departamento de Seguridad Nacional (DHS) o a la Administración del Seguro Social (SSA) para que pueda empezar a resolver el problema antes de que el empleador pueda tomar cualquier acción en su contra, incluyendo la terminación de su empleo.

Los empleadores sólo pueden utilizar E-Verify una vez que usted haya aceptado una oferta de trabajo y completado el Formulario I-9.

# **E-Verify Funciona Para Todos**

Para más información sobre E-Verify, o si usted cree que su empleador ha violado sus responsabilidades de E-Verify, por favor contacte a DHS.

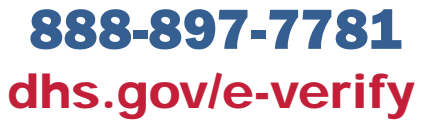

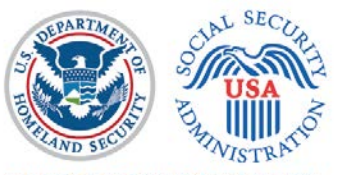

E-VERIFY IS A SERVICE OF DHS AND SSA The E-Verify logo and mark are registered trademarks of Department of Homeland Security. Commercial sale of this poster is strictly prohibited.